## SAGESSE Delphi Interbase Version V7.3

### Notice d'installation

### SOMMAIRE

| 1. II                                                | NTRODUCTION1                                                                                                    | L      |  |  |  |
|------------------------------------------------------|----------------------------------------------------------------------------------------------------|--------|--|--|--|
| 1.1                                                  | Rappel de la version d'InterBase nécessaire pour SAGESSE V7.3                                                          | 1      |  |  |  |
| 2. N                                                 | IISE EN ŒUVRE1                                                                                                    | L      |  |  |  |
| 2.1<br>2.2                                           | Mise à jour d'une version SAGESSE V7.0 ou V7.1 ou V7.2 existant par la version V7.3<br>Primo installation SAGESSE V7.3 | 1<br>3 |  |  |  |
| 3. Rappel sur l'utilisation de l'optimisation et des |                                                                                                    |        |  |  |  |
| sauvegardes/restaurations dans SAGESSE V7.3 :        |                                                                                                    |        |  |  |  |

### 1. INTRODUCTION

Cette version V7.3 est la dernière version de SAGESSE diffusée nationalement. Elle suit la diffusion de la version 7.2 qui avait eu lieu 16 Novembre 2010.

Le CD fourni, ainsi que l'exécutable pour ceux qui ne peuvent pas graver de cédérom, permet :

- Soit d'effectuer une mise à jour d'une version V7.0 ou V7.1 ou V7.2 vers une version V7.3
- Soit d'effectuer une première installation d'une version V7.3.

### 1.1 Rappel de la version d'InterBase nécessaire pour SAGESSE V7.3

**STOP** Il faut que la version InterBase V5.6 soit présente sur votre poste, avant d'installer SAGESSE V7.3.

• Dans le cas d'une mise à jour d'une version V7.0 ou V7.1 ou V7.2 vers une version V7.3, c'est forcément le cas puisque ces versions ne fonctionnent qu'avec InterBase V5.6.

• Dans le cas d'une première installation d'une version V7.3, vous devrez préalablement vous assurez qu'InterBase V5.6 est effectivement bien installé.

### 2. MISE EN ŒUVRE

## 2.1 Mise à jour d'une version SAGESSE V7.0 ou V7.1 ou V7.2 existant par la version V7.3

⇒ Introduire le CD SAGESSE V7.3 ou double-cliquer sur SAGV73.exe

• Le programme d'installation se lance automatiquement. La fenêtre suivante s'affiche :

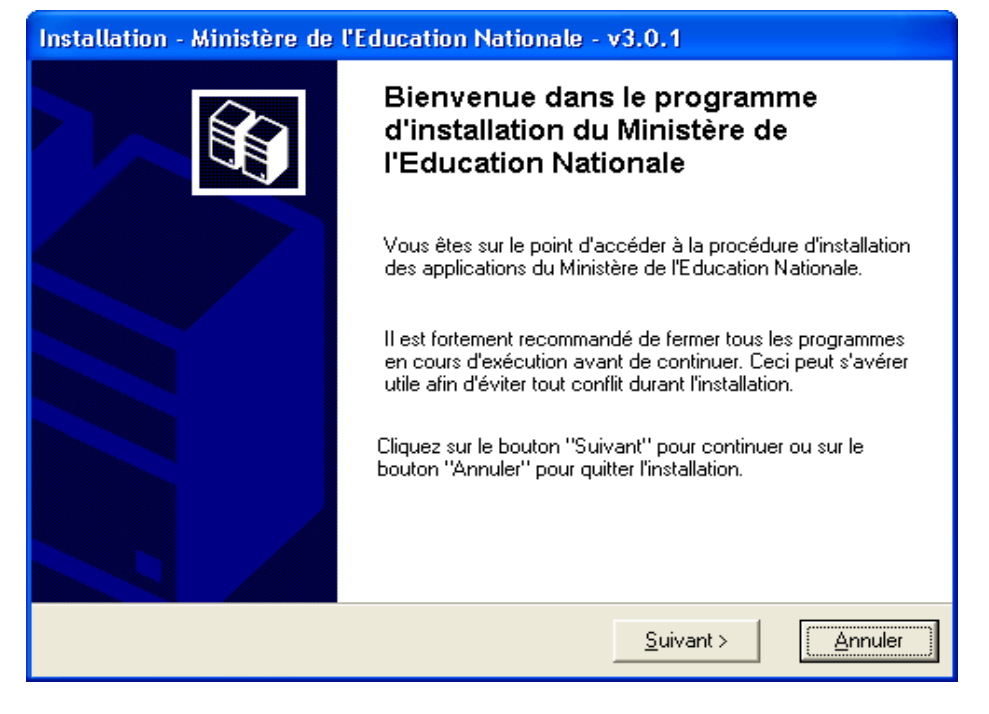

⇒ Faire *Suivant* pour poursuivre l'installation.

Dans l'écran qui s'affiche :

- Désélectionner la pré-sélection existante sur l'Outil de sauvegarde/restauration.
- ⇒ Rajouter la sélection de SAGESSE dans la liste des applications à installer.

Vous aboutissez à l'écran suivant :

| Installation - Ministère de l'Education N                                                                                             | ationale - v3.0.1                                                                                                    |
|----------------------------------------------------------------------------------------------------|----------------------------------------------------------------------------------------------------|
| Installation d'un poste client autonome<br>Veuillez sélectionner ci-dessous les module<br>Certains modules sont obligatoires et ne pr | e<br>es à installer sur ce poste.<br>euvent donc être désélectionnés.                                                 |
| Liste des modules disponibles : <ul> <li>Outil de sauvegarde / restauration</li> <li>SAGESSE</li> </ul>                               | Description<br>SAGESSE<br>Version : "7.3"<br>Installation de l'application de gestion de la santé<br>en établissement |
|                                                                                                    | Espace disque nécessaire : 50.0 Mo                                                                                    |
| Paramètres                                                                                                    | < <u>P</u> récédent <u>S</u> uivant > <u>A</u> nnuler                                                                 |

- ⇒ Faire *Suivant* pour poursuivre la procédure d'installation.
- Un écran récapitulatif indique ce qui va être installé.
- ⊲> Faire: *Installer*.
- A la fin de l'installation, répondre NON à la question 'voulez-vous effectuer une nouvelle session d'installation ' pour quitter cette procédure.
- Contrôler que vous pouvez accéder à cette version SAGESSE V7.3.

Substitution SAGESSE.
Le menu Aide/A propos de doit afficher :

| 🔤 A propos | le          |                |
|------------|-------------|----------------|
| SRGESSE    | SAGESSE V7. | 3              |
|            |             | <u>F</u> ermer |

### 2.2 Primo installation SAGESSE V7.3

L'utilisation du CD ou de l'exécutable pour une primo installation est identique à la mise à jour.

Comme ci-dessus :

Introduire le CD SAGESSE V7.3 ou double-cliquer sur SAGV73.exe

r⇒ Puis **Rajouter la sélection de** *SAGESSE* dans la liste des applications à installer.

- ⊲> Et faire: *Installer*.
- Contrôler que vous pouvez accéder à cette version SAGESSE V7.3.

→ Lancer l'application SAGESSE.

A ce niveau c'est une base vierge qui est installée par SAGESSE V7.3. Le login à utiliser pour vous connecter ici est donc *admin* sans mot de passe. Le menu *Aide/A propos de* doit afficher :

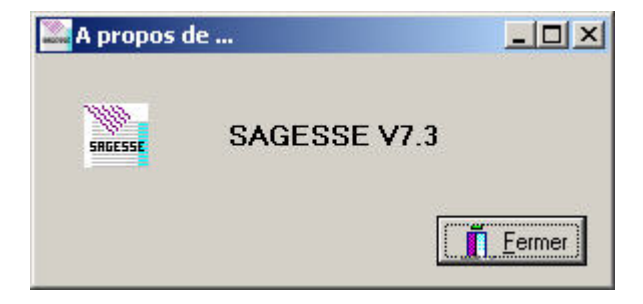

# 3. Rappel sur l'utilisation de l'optimisation et des sauvegardes/restaurations dans SAGESSE V7.3 :

### Sauvegarde :

Il est primordial d'effectuer régulièrement une sauvegarde des données de votre base SAGESSE. En général, celle-ci devrait être quotidienne.

SAGESSE utilisant un système de protection de ses données il faut donc **utiliser les menus spécifiques à SAGESSE** pour pouvoir faire des sauvegardes/restaurations.

L'application offre deux modes principaux permettant d'obtenir une sauvegarde :

- création directe par le menu Fichier/Sauvegarde de l'application,
- ou indirectement, par le menu **Démarrer /Tous les programmes** de Windows, puis groupe de programme **Sagesse / Optimisation**.

• L'option **Optimisation** enchaîne automatiquement la création d'une sauvegarde suivie immédiatement de sa restauration.

Ceci permet de bénéficier des contrôles qu'effectue, en interne, le moteur de base de données InterBase, lors d'une sauvegarde suivi d'une restauration (Contrôle sur la cohérence de la base). La base de travail qui en résulte est plus fiable.

Une utilisation régulière de l'**Optimisation** est donc recommandée.

Les cinq dernières sauvegardes résultant d'une Optimisation sont conservées dans le répertoire C:\WinData\Svg\Opt\local\SAGESSE.

Si nécessaire, elles peuvent donc être utilisées pour faire une restauration.

• Option menu Fichier/Sauvegarde de l'application.

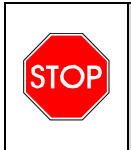

L'utilisation de la fonction Optimisation ne vous dispense pas de disposer d'une sauvegarde externe à votre poste. Il est impératif que vous disposiez d'une sauvegarde conservée **ailleurs que sur le disque dur local** de votre poste de travail.

#### ■ Restauration :

• Utiliser le menu propre à SAGESSE, groupe de programme Sagesse/Restauration.

- la restauration n'est possible que par l'utilisateur *admin* de SAGESSE,
- comme pour la désinstallation, la saisie d'une clé est nécessaire pour pouvoir lancer une restauration. Contacter votre CRIA pour l'obtenir.